# Dell WM126 Mysz bezprzewodowa Podręcznik użytkownika

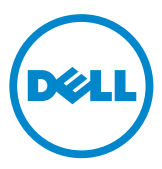

### Uwagi, przestrogi i ostrzeżenia

- **UWAGA:** UWAGA wskazuje ważną informację, pozwalająca lepiej wykorzystać bezprzewodową mysz Dell.
- △ PRZESTROGA: PRZESTROGA wskazuje na możliwość uszkodzenia sprzętu lub utraty danych w razie nieprzestrzegania instrukcji.

Copyright © 2015 Dell Inc. Wszelkie prawa zastrzeżone. Niniejszy produkt jest chroniony przez amerykańskie i międzynarodowe przepisy o ochronie własności intelektualnej.

Dell™ i logo Dell to znaki towarowe Dell Inc. w Stanach Zjednoczonych i w innych krajach. Wszystkie inne wymienione tutaj znaki i nazwy mogą być znakami towarowymi należącymi do innych podmiotów.

# Spis treści

| Co znajduje się w pudełku4                                   |
|--------------------------------------------------------------|
| Funkcje                                                      |
| Widok od góry                                                |
| Widok od spodu6                                              |
| Konfigurowanie myszy bezprzewodowej                          |
| Program Dell Universal Receiver dla Windows 10               |
| Dell Universal Receiver Control Panel                        |
| Instalacja programu Dell Universal Receiver Control Panel 10 |
| Używanie programu Dell Universal Receiver Control Panel 10   |
| Rozwiązywanie problemów 11                                   |
| Dane techniczne                                              |
| Dane ogólne                                                  |
| Zasilanie prądem elektrycznym                                |
| Parametry fizyczne                                           |
| Warunki otoczenia                                            |
| Połączenie bezprzewodowe 2,4 GHz 15                          |
| Informacje prawne 16                                         |
| Gwarancja                                                    |
| Ograniczona gwarancja i zasady zwrotu                        |
| Klienci z USA:                                               |
| Klienci z terenu Europy, Bliskiego Wschodu i Afryki: 16      |
| Klienci spoza USA:                                           |

### Co znajduje się w pudełku

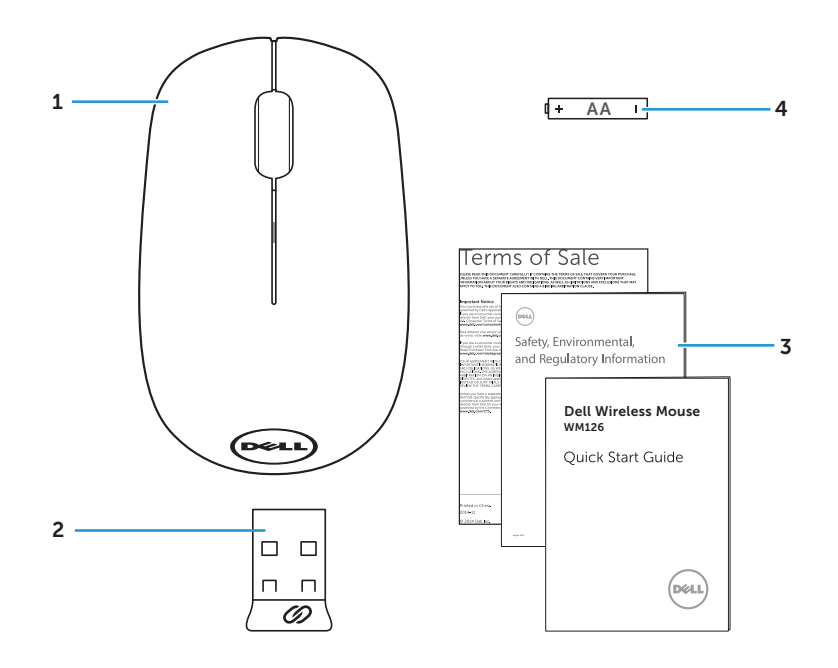

- 1 Mysz bezprzewodowa
- 3 Podręczniki

- 2 Odbiornik USB
- 4 Bateria typu AA

### Widok od góry

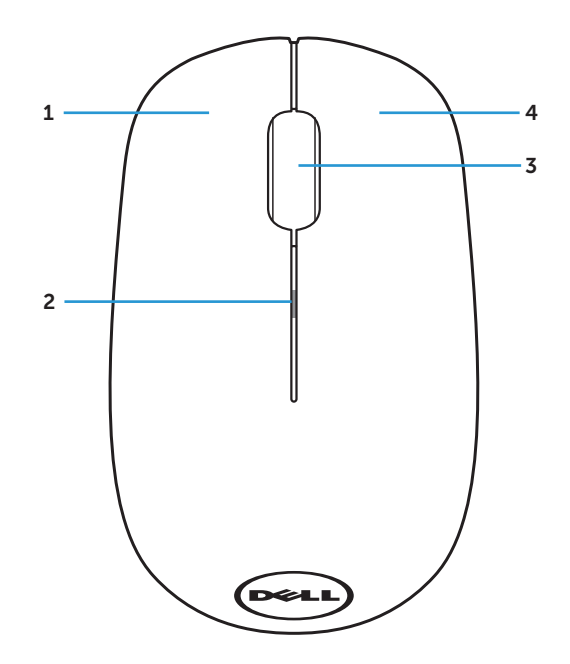

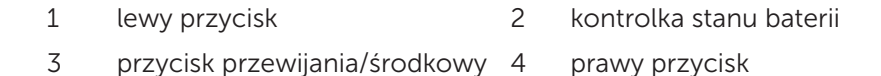

**UWAGA:** Po włączeniu zasilania myszy, kontrolka stanu baterii zamiga 10 razy pomarańczowym światłem, przy słabym naładowaniu baterii.

### Widok od spodu

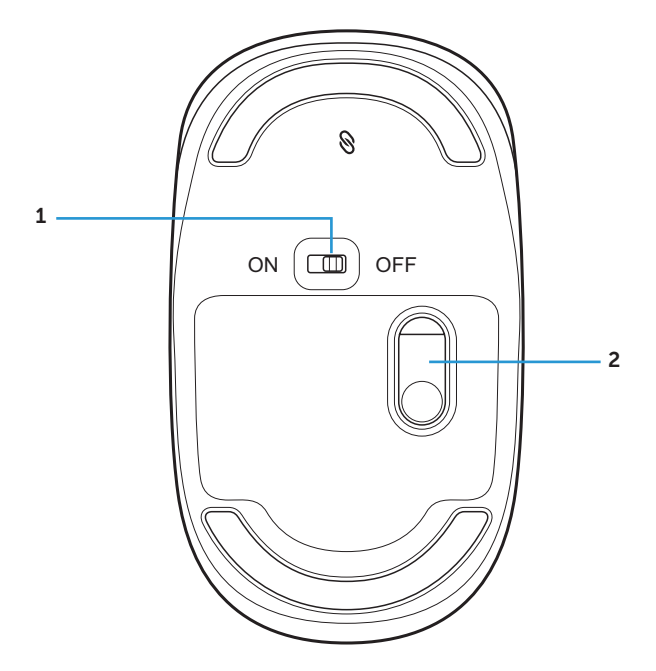

1 przycisk zasilania 2 czujnik optyczny

# Konfigurowanie myszy bezprzewodowej

1. Zdejmij pokrywę myszy.

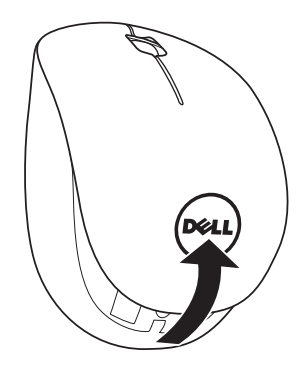

2. Włóż do wnęki baterii baterię AA.

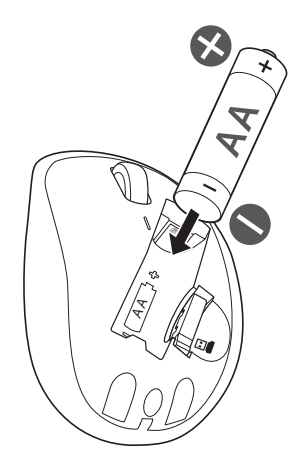

3. Wyjmij odbiornik USB.

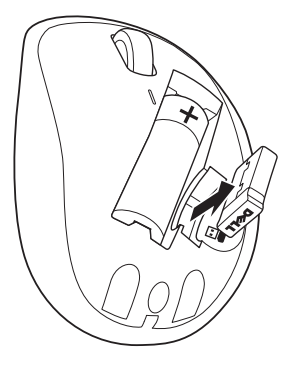

4. Załóż z powrotem pokrywę myszy.

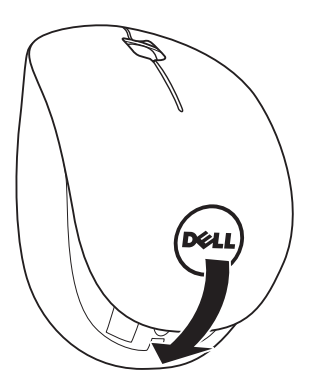

5. Włóż odbiornik USB do wolnego portu USB komputera.

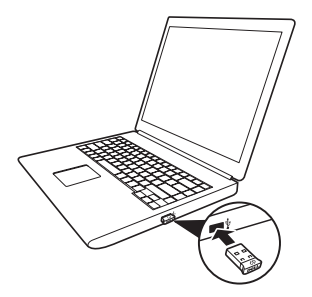

6. Włącz mysz.

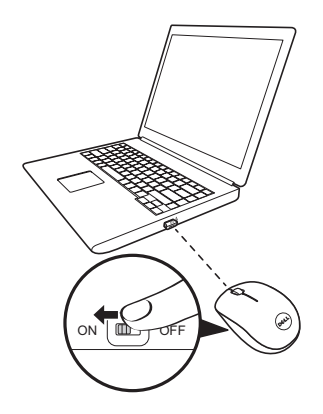

**UWAGA**: Upewnij się, że odległość między komputerem a myszą nie przekracza 10 metrów.

### Program Dell Universal Receiver dla Windows

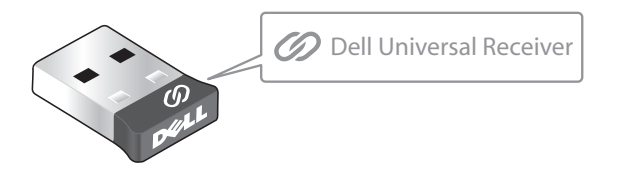

Program Dell Universal Receiver umożliwia dodanie do odbiornika do sześciu urządzeń bezprzewodowych zgodnych z Dell Universal.

### **Dell Universal Receiver Control Panel**

Poprzez użycie programu Dell Universal Receiver Control Panel, można dodać do odbiornika urządzenia bezprzewodowe zgodne z Dell Universal.

### Instalacja programu Dell Universal Receiver Control Panel

Aby zainstalować program Dell Universal Receiver Control Panel:

- 1. Włącz komputer.
- 2. Otwórz przeglądarkę internetową i przejdź pod adres **www.dell.com/support**.
- 3. Na pasku wyszukiwania wpisz "dell universal receiver". Następnie kliknij **Szukaj**.

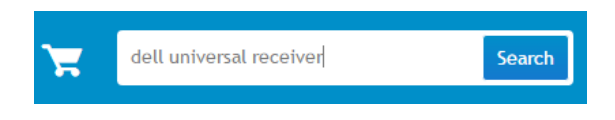

4. Pobierz i zainstaluj oprogramowanie Dell Universal Receiver w swoim systemie.

### Używanie programu Dell Universal Receiver Control Panel

Odbiornik i mysz dostarczone z systemem zostały sparowane fabrycznie. Użyj program Dell Universal Receiver Control Panel do wyświetlenia stanu połączenia myszy bezprzewodowej lub do sparowania myszy z innym odbiornikiem.

Wykonaj instrukcje wyświetlone na ekranie, aby dodać urządzenie lub usunąć parowanie.

# Rozwiązywanie problemów

| Problemy                       | Możliwe przyczyny M                                                                        | Możliwe rozwiązania                                                                                                    |
|--------------------------------|--------------------------------------------------------------------------------------------|----------------------------------------------------------------------------------------------------|
| Nie można<br>korzystać z myszy | Po włączeniu<br>myszy, nie świeci<br>się czujnik na<br>spodzie myszy<br>(czerwone światło) | <ol> <li>Sprawdź, czy bateria została<br/>włożona prawidłową stroną.</li> <li>Końce "+" i "-" baterii<br/>powinny być ustawione<br/>zgodnie z wskazaniami na<br/>etykiecie wewnątrz wnęki.</li> <li>Sprawdź, czy baterie nie są<br/>wyładowane.</li> </ol> |
|                                |                                                                                            | <ul> <li>Jeśli mysz wykorzystuje<br/>ładowalną baterię, należy<br/>sprawdzić, czy bateria jest<br/>całkowicie naładowana.</li> </ul>                                                                                                    |
|                                |                                                                                            | <ul> <li>Jeśli bateria jest<br/>rozładowana, należy ją<br/>wymienić na nową.</li> </ul>                                                                                                    |
|                                |                                                                                            | <ol> <li>Wyłącz mysz i włącz ją<br/>ponownie.</li> </ol>                                                                                                    |
|                                |                                                                                            | <ul> <li>Sprawdź, czy kontrolka<br/>stanu baterii miga<br/>pomarańczowym światłem<br/>10 razy, co wskazuje słabe<br/>naładowanie baterii. Jeśli<br/>bateria jest całkowicie<br/>rozładowana, kontrolka<br/>stanu baterii nie włączy się.</li> </ul>        |
|                                |                                                                                            | <ol> <li>Upewnij się, że klucz USB jest<br/>bezpośrednio podłączony do<br/>komputera.</li> </ol>                                                                                                    |
|                                |                                                                                            | <ul> <li>Należy unikać używania<br/>replikatorów portów, hubów<br/>USB, itd.</li> </ul>                                                                                                    |
|                                |                                                                                            | 5. Zmień port USB.                                                                                                    |
|                                |                                                                                            | <ul> <li>Włóż klucz USB do innego<br/>portu USB komputera.</li> </ul>                                                                                                    |

| Problemy                           | Możliwe przyczyny M                                                     | ożliwe rozwiązania                                                                                                    |
|------------------------------------|-------------------------------------------------------------------------|----------------------------------------------------------------------------------------------------|
| Wskaźnik myszy<br>nie przesuwa się | Wskaźnik myszy<br>zatrzymuje się w<br>miejscu                           | <ol> <li>Sprawdź, czy baterie nie są<br/>wyładowane.</li> <li>Jeśli mysz wykorzystuje<br/>ładowalną baterię, należy<br/>sprawdzić, czy bateria jest<br/>całkowicie naładowana.</li> <li>Jeśli bateria jest<br/>rozładowana, należy ją<br/>wymienić na nową.</li> </ol>                                                                |
|                                    |                                                                         | <ol> <li>Wyłącz mysz i włącz ją<br/>ponownie.</li> <li>Sprawdź, czy kontrolka<br/>stanu baterii miga<br/>pomarańczowym światłem<br/>10 razy, co wskazuje słabe<br/>naładowanie baterii. Jeśli<br/>bateria jest całkowicie<br/>rozładowana, kontrolka<br/>stanu baterii nie włączy się.</li> <li>Uruchom ponownie komputer.</li> </ol> |
| Nie działa prawy/<br>lewy przycisk | Brak reakcji po<br>naciśnięciu lewego<br>lub prawego<br>przycisku myszy | <ol> <li>Sprawdź, czy baterie nie są<br/>wyładowane.</li> <li>Jeśli mysz wykorzystuje<br/>ładowalną baterię, należy<br/>sprawdzić, czy bateria jest<br/>całkowicie naładowana.</li> <li>Jeśli bateria jest<br/>rozładowana, należy ją<br/>wymienić na nową.</li> </ol>                                                                |
|                                    |                                                                         | <ol> <li>Wyłącz mysz i włącz ją<br/>ponownie.</li> <li>Sprawdź, czy kontrolka<br/>stanu baterii miga<br/>pomarańczowym światłem<br/>10 razy, co wskazuje słabe<br/>naładowanie baterii. Jeśli<br/>bateria jest całkowicie<br/>rozładowana, kontrolka<br/>stanu baterii nie włączy się.</li> <li>Uruchom ponownie komputer</li> </ol>  |
|                                    |                                                                         | e. e.e.e.ioni ponotinie komputei.                                                                                                    |

| Problemy                                        | Możliwe przyczyny N                                                                                                    | Aożliwe rozwiązania                                                                                                    |
|-------------------------------------------------|----------------------------------------------------------------------------------------------------|----------------------------------------------------------------------------------------------------|
| Nie udaje się<br>powiązać myszy z<br>komputerem | Podczas<br>parowania myszy<br>z komputerem<br>wyświetlany<br>jest komunikat<br>błędu parowania<br>połączenia<br>bezprzewodowego | <ol> <li>Sprawdź, czy baterie nie są<br/>wyładowane.</li> <li>Jeśli mysz wykorzystuje<br/>ładowalną baterię, należy<br/>sprawdzić, czy bateria jest<br/>całkowicie naładowana.</li> <li>Jeśli bateria jest<br/>rozładowana, należy ją<br/>wymienić na nową.</li> <li>Wyłącz mysz i włącz ją<br/>ponownie.</li> <li>Sprawdź, czy kontrolka<br/>stanu baterii miga<br/>pomarańczowym światłem<br/>10 razy, co wskazuje słabe<br/>naładowanie baterii. Jeśli<br/>bateria jest całkowicie<br/>rozładowana, kontrolka<br/>stanu baterii nie włączy się.</li> <li>Uruchom ponownie komputer.</li> <li>Upewnij się, że klucz USB jest<br/>podłączony bezpośrednio do<br/>komputera.</li> <li>Należy unikać używania<br/>replikatorów portów, hubów<br/>USB, itd.</li> <li>Zmień port USB.</li> <li>Włóż klucz USB do innego<br/>portu USB komputera.</li> </ol> |

| Problemy                                                | Możliwe przyczyny M                                                                    | ożliwe rozwiązania                                                                                                    |
|---------------------------------------------------------|----------------------------------------------------------------------------------------|----------------------------------------------------------------------------------------------------|
| <b>Problemy</b><br>Utrata połączenia<br>bezprzewodowego | Możliwe przyczyny M<br>Mysz uprzednio<br>powiązana traci<br>połączenie z<br>komputerem | <ul> <li>ożliwe rozwiązania</li> <li>1. Sprawdź, czy baterie nie są<br/>wyładowane.</li> <li>Jeśli mysz wykorzystuje<br/>ładowalną baterię, należy<br/>sprawdzić, czy bateria jest<br/>całkowicie naładowana.</li> <li>Jeśli bateria jest<br/>rozładowana, należy ja</li> </ul> |
|                                                         |                                                                                        | <ul> <li>wymienić na nową.</li> <li>2. Wyłącz mysz i włącz ją ponownie</li> </ul>                                                                                                    |
|                                                         |                                                                                        | <ul> <li>Sprawdź, czy kontrolka<br/>stanu baterii miga<br/>pomarańczowym światłem<br/>10 razy, co wskazuje słabe<br/>naładowanie baterii. Jeśli<br/>bateria jest całkowicie<br/>rozładowana, kontrolka<br/>stanu baterii nie włączy się.</li> </ul>                             |
|                                                         |                                                                                        | 3. Uruchom ponownie komputer.                                                                                                    |

## Dane techniczne

#### Dane ogólne

| Numer modelu        | WM126                                                                                                    |
|---------------------|----------------------------------------------------------------------------------------------------|
| Typ połączenia      | Technologia bezprzewodowa 2,4 GHz                                                                                                    |
| Wymagania systemowe | <ul> <li>Windows 10/Windows 8.1/Windows 7/<br/>Windows XP/Windows Vista</li> <li>Server 2003/Server 2008/Server 2012</li> <li>Linux 6.x, Ubuntu, Neokylin, Free DOS,<br/>Chrome, Android</li> </ul> |

#### Zasilanie prądem elektrycznym

| Napięcie robocze            | 1,0 V - 1,5 V               |
|-----------------------------|-----------------------------|
| Wymagania dotyczące baterii | Jedna bateria alkaliczna AA |

#### Parametry fizyczne

| Waga (bez baterii) | 56,95 g |
|--------------------|---------|
| Wymiary            |         |
| Długość:           | 94,8 mm |
| Szerokość:         | 57,3 mm |
| Wysokość:          | 35,6 mm |

#### Warunki otoczenia

| Temperatura                          |                                                       |
|--------------------------------------|-------------------------------------------------------|
| Eksploatacja:                        | 0°C do 40°C                                           |
| Przechowywanie:                      | -40°C do 60°C                                         |
| Wilgotność podczas<br>przechowywania | 95% maksymalna wilgotność względna<br>bez kondensacji |

### Połączenie bezprzewodowe 2,4 GHz

| Transmisja radiowa | Komunikacja dwukierunkowa<br>(Nadajnik-odbiornik) |
|--------------------|---------------------------------------------------|
| Zasięg             | Do 10 m                                           |

# Informacje prawne

#### Gwarancja

#### Ograniczona gwarancja i zasady zwrotu

Produkty marki Dell są objęte 1-roczną ograniczoną gwarancją sprzętową.

#### Klienci z USA:

Zakup i używanie tego produktu regulują postanowienia umowy Dell z użytkownikiem, którą można znaleźć pod adresem **www.dell.com/terms**. Dokument ten zawiera wiążący zapis na temat arbitrażu sporów.

#### Klienci z terenu Europy, Bliskiego Wschodu i Afryki:

Sprzedaż i stosowanie produktów marki Dell jest regulowana obowiązującym w danym kraju przepisom o prawach konsumenta, zapisom umowy sprzedaży ze sprzedawcą (określa relacje między klientem a sprzedawcą) oraz zapisom umowy z użytkownikiem końcowym firmy Dell.

Firma Dell może też udzielić dodatkowej gwarancji na sprzęt - pełną treść umowy z użytkownikiem końcowym oraz warunki gwarancji Dell można znaleźć pod adresem **www.dell.com**, wybierając swój kraj z listy na dole strony głównej i klikając łącze "określenia i warunki" w celu sprawdzenia warunków dla użytkownika lub łącze "pomoc techniczna", aby sprawdzić warunki gwarancji.

#### Klienci spoza USA:

Sprzedaż i stosowanie produktów marki Dell jest regulowana obowiązującym w danym kraju przepisom o prawach konsumenta, zapisom umowy sprzedaży ze sprzedawcą (określa relacje między klientem a sprzedawcą) oraz warunkom gwarancji firmy Dell. Firma Dell może także udzielić dodatkowej gwarancji na sprzęt - szczegóły dotyczące warunków gwarancji Dell, można znaleźć pod adresem **www.dell.com**, wybierając swój kraj z listy na dole strony głównej i klikając łącze "określenia i warunki" w celu sprawdzenia warunków dla użytkownika lub łącze "pomoc techniczna", aby sprawdzić warunki gwarancji.